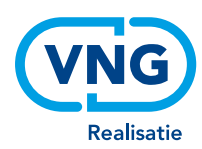

# Handreiking configuratie zoekperiode

- ✓ Aanpassen tekst in aanvraag e-bijstand via de Beheermodule
- ✓ Uitzetten zoekperiode via de WIS/Professional Module

# Voor (I)GSD-en die gebruik maken van de aanvraag e-bijstand via Werk.nl

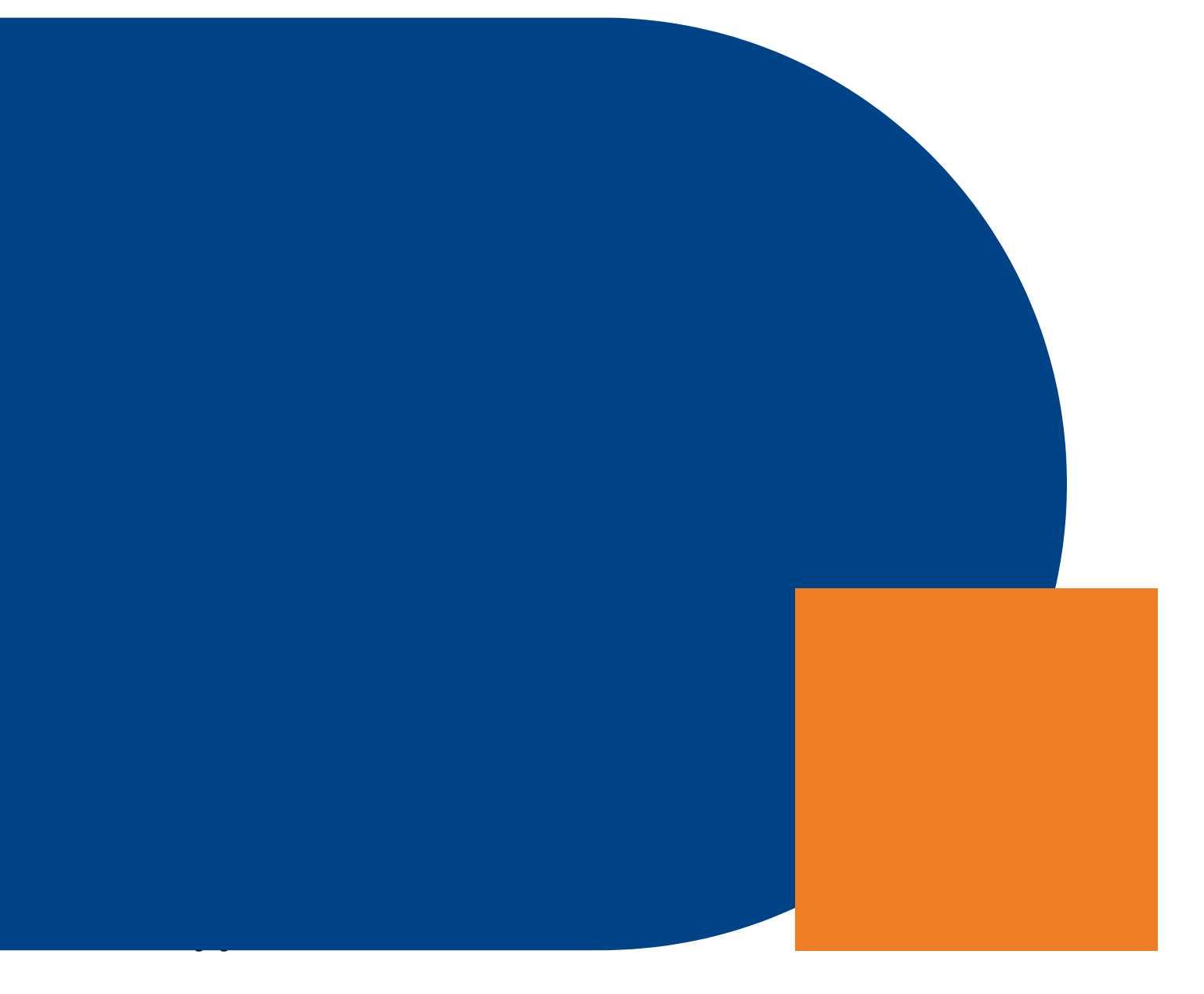

## Aanpassen tekst in aanvraag e-bijstand via de Beheermodule

Eventueel kan de gemeente de standaard tekst bij de zoektermijn in de aanvraag e-bijstand naar eigen inzicht aanpassen.

Om dit mogelijk te maken dient de functioneel beheerder van Suwinet, de rol EROW aan iemand toe te wijzen. Mogelijk is dat al gebeurd, zie daarvoor de autorisatiematrix. Alle personen met een autorisatie voor EROW kunnen via de beheermodule enkele teksten naar gemeentelijk inzicht wijzigen.

Voor het aanvragen van deze rol is een aanvraagformulier beschikbaar dat via erow@bkwi.nl aan te vragen is. Daarnaast dient UWV Werkbedrijf de betreffende gemeente of samenwerkingsverband "open te zetten" voor decentraal beheer. Eén van de voorwaarden voor decentraal beheer is dat de aanvraag bijstand door de gemeente rechtstreeks wordt ontvangen.

Een gemeente of samenwerkingsverband kan vervolgens relevante teksten aanpassen. Voor meer uitleg, zie Handleiding Decentrale Beheermodule Bijstand versie 2.1. Op te vragen via erow@bkwi.nl Onderstaand een verkorte weergave over de zoekperiode.

#### Zoekperiode jongeren

Op dit moment kunnen jongeren tot 27 jaar niet de gehele aanvraag e-bijstand doorlopen. Zij krijgen na de verkorte inschrijving (NAW gegevens, geboortedatum, mailadres en indien aanwezig, telefoonnummer) een "blokkade" waar een gemeente een specifieke "zoektekst" kan plaatsen. In deze tekst, kan de gemeente aangeven welke procedure m.b.t. zoektijd voor jongeren aan de orde is. Tevens kan de gemeente instellen dat wanneer een jongere de aanvraag is gestart en op de "blokkade" is gestuit, automatisch een notificatiemail naar de gemeente gaat.

| - C A Ó https://e                                                                                                | intake-wis.p | -dc.ba.uwv.nl/eia-gemeenten/jongerenGemeente.do                           |                                                                                                    |       |        |    |      |                                              |                 |     |      |     | A <sub>0</sub> | 1  | ò |        | 1       | 1     | £'≞   | G      | Ð     | 8    |
|----------------------------------------------------------------------------------------------------|--------------|---------------------------------------------------------------------------|----------------------------------------------------------------------------------------------------|-------|--------|----|------|----------------------------------------------|-----------------|-----|------|-----|----------------|----|---|--------|---------|-------|-------|--------|-------|------|
| Beheermodule<br>> 1: Contactgegevens<br>> 2: Uniforme verplichtingen                                             |              | Zoekperiode (Ooststellingwerf - Gem<br>Zoekperiode jongeren: 18 t/m 26 ja | eente<br>ar                                                                                                    | Dosts | itelli | ng | wert | ŋ                                            |                 |     |      |     |                |    |   |        |         |       |       |        |       |      |
| > 3: Doelgroepen<br>> 4: Zoekperiode<br>> 5: Work First<br>> 6: Bewijsstukken<br>> 7: Inkomenstoets<br>Gemeente: |              | OTekst zoekperiode                                                        | 5                                                                                                    | ж     | 0      | 8  |      | i B                                          |                 | .,  | ,    | s   | :=             | 11 | Ω | 00     |         |       |       |        |       |      |
|                                                                                                    |              |                                                                           | Jongeren hebben vier weken zoektijd<br>Bert i jonger dan 27 jaar/ Dan bent o verplicht om venaf de dag dat u zich heeft gemeid voor<br>uitbering vier weien adtef naar werk te zoeken en moet u in deze petiode alles in het werk stal<br>uitbering vier weien adtef naar werk te zoeken en moet u in deze petiode alles in het werk stal<br>een bewijs overleggen. In dat geval moet u dan alles in het werk stellen om een baan te vinder<br>heeft u na de soektijd wan 4 week geen werk gevonden of kurut unist zahren met een oplekilt |       |        |    |      | oor ee<br>stelle<br>hierv<br>iden.<br>elding | en<br>sn<br>ran |     |      |     |                |    |   |        |         |       |       |        |       |      |
| Ooststellingwerf<br>Gemeenteloket                                                                                | ~            |                                                                           | dan kurt u de aanvraag voor een uitkering definitief indienen. Deze verplichting staat in artitel 41 til<br>4 PW, Als u zich nich toud aan deze verplichting dan loogt u het risko dat ev uu uitkering weigeren<br>of tijdalijk verfagen. De hoogte von de verlaging is afhankelijk van uw individuele situatie, maar is in<br>veel gevallen 100% van de bijstandnorem per maand.                                                                                                    |       |        |    |      |                                              |                 |     |      |     |                |    |   |        |         |       |       |        |       |      |
| Gemeente Ooststellingwerf                                                                                        | *            |                                                                           | p » st                                                                                                    | rong  |        |    |      |                                              |                 |     |      |     |                |    | K | arakti | ors : S | 933 ( | zonde | er HTf | ML: 8 | 885) |
| Werkbedrijf vestiging:                                                                                           |              | ONotificatiemail*                                                         | Ja                                                                                                    | Ne    | e      |    |      |                                              |                 |     |      |     |                |    |   |        |         |       |       |        |       |      |
| Leeuwarden                                                                                                    | ~            | Zoekperiode ouderen: Voer de lee                                          | tijdsg                                                                                                    | iren  | zen    | va | n o  | de z                                         | oe              | kpe | eric | ode | in :           |    |   |        |         |       |       |        |       |      |
| Wijzigen 🌶                                                                                                    |              | Van                                                                       |                                                                                                    |       | t/m    |    |      |                                              | jaa             | 6   |      |     |                |    |   |        |         |       |       |        |       |      |
| Gebruiker: UWV Frans de Gelder                                                                                   | 6            | O Tekst zoekperiode                                                       | *                                                                                                    | ж     | 0      | 0  | *    | h B                                          |                 |     | ,    | 5   | æ              | 扫  | Ω | 00     |         |       |       |        |       |      |

*Beheerscherm.* In dit scherm stelt u in welke "zoektekst" u aan de inwoner wilt tonen en of een notificatiemail naar de gemeente (jongerenloket) verstuurd moet worden . Zet in dat geval "Notificatiemail" op Ja en vul het desbetreffende mailadres in.

# Uitzetten zoekperiode via de WIS/Professional Module

Vanaf 1 juli 2023 zal in het kader van Breed Offensief de Participatiewet aangepast worden. Vanaf deze datum vervalt de vier weken zoektermijn voor jongeren tot 27 jaar die:

- Loonkostensubsidie ontvangen of tot de doelgroep loonkostensubsidie behoren;
- een medische urenbeperking hebben; of
- tot een jaar voor de aanvraag van bijstand op het praktijkonderwijs of voortgezet speciaal onderwijs ingeschreven hebben gestaan. Dit geldt ook als zij voorafgaand aan de aanvraag al een baan hebben gehad.

Op eenvoudige wijze kan een medewerker van een gemeente voor een specifieke jongere de zoektermijn via de WIS/Professional Module uitzetten.

Mogelijk zijn niet alle gemeenten en hun medewerkers op de hoogte van deze functionaliteit. Daarom schenken wij in deze handreiking hier extra aandacht aan.

Om de zoektermijn op individueel niveau uit te kunnen zetten, zijn de volgende punten van belang:

- De jongere heeft zich ingeschreven bij UWV als werkzoekende (via Werk.nl). De inschrijving is beperkt en bestaat uit de NAW-gegevens, geboortedatum, mailadres en het telefoonnummer. Het is later aan de gemeente om te bepalen of een jongere zich volledig moet inschrijven (incl opleiding en werkervaring);
- De gemeente heeft toegang tot de WIS/Professional Module via Suwinet. (Een autorisatie voor de WIS/ Professional Module wordt alleen op aanvraag beschikbaar gesteld door BKWI via <u>erow@bkwi.nl</u>.)
- 3. Om de tekst in het aanvraagformulier aan te kunnen passen naar uw wensen, heeft u toegang nodig tot de decentrale beheermodule. Deze kunt u aanvragen via <u>erow@bkwi.nl</u>. Let op, alle medewerkers met een autorisatie voor erow, kunnen vervolgens e.e.a. wijzigen in de decentrale beheermodule! Dus check de autorisaties op correctheid.

#### De jongere heeft zich ingeschreven bij UWV als werkzoekende

Alleen wanneer de jongere is ingeschreven herkent het systeem het BSN dat straks door de professional wordt ingevoerd. De jongere kan zich inschrijven via Werk.nl, tabblad "Uitkering".

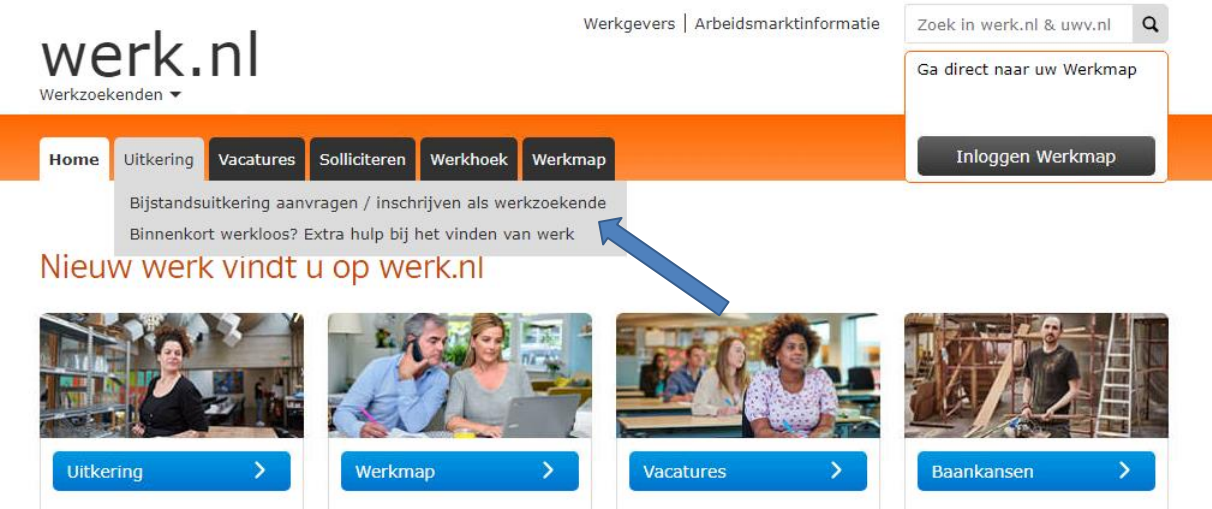

De jongere wordt doorgeleid naar de pagina waar hij/zij zich kan aanmelden met DIGID. Op deze pagina staat, redelijk verstopt, onder "voorwaarden" de tekst:

Bent u jonger dan 27 jaar? Mogelijk vervalt de zoekperiode van 28 dagen voor u. Schrijf u in als werkzoekende en start de aanvraag. Kunt u uw aanvraag niet afronden door een melding over een verplichte zoekperiode van 28 dagen? Neem contact op met uw gemeente. De gemeente helpt u dan verder met uw aanvraag.

NB. Gezien de tekst niet direct zichtbaar is, is de kans groot dat de jongere deze tekst niet leest.

De jongere schrijft zich in en start de aanvraag tot het moment dat een blokkade optreedt vanwege de zoektermijn. Op dat moment is de jongere verkort ingeschreven. Dit wil zeggen dat zijn NAW gegevens, BSN, geboortedatum, mailadres en indien aanwezig, het telefoonnummer, bekend is.

Vervolgens krijgt de jongere een instructie te zien, welke door de gemeente is opgesteld (zie voorgaand hoofdstuk). Tijdens het eerstvolgende contact met de jongere, kunt u de zoektermijn uitschakelen. De jongere kan vervolgens zelfstandig de aanvraag digitaal verder invullen, afronden en versturen.

#### Het uitschakelen van de zoektermijn

Via Suwinet heeft u toegang tot de WIS/Professional Module. De functioneel beheerder van uw gemeente heeft u hiervoor geautoriseerd. Een jongere heeft zich ingeschreven als werkzoekende maar kon geen uitkering aanvragen. U hebt contact met de jongere. Naar aanleiding van het gesprek besluit u dat de zoektermijn niet voor deze jongere geldt. De jongere kan direct een bijstandsuitkering aanvragen. U neemt daarvoor de volgende stappen in de WIS/Professional Module:

#### Startscherm

Na het opstarten wordt het volgende start scherm getoond

| Professional Module (WIS)   |                                                            |                                |                         |  |  |  |  |
|-----------------------------|------------------------------------------------------------|--------------------------------|-------------------------|--|--|--|--|
| Start                       | Formulieren                                                | Aanvraag printen               | Historie                |  |  |  |  |
| Overzicht bijstands- en IOA | AW aanvragen • Overzicht bijsta                            | ndsaanvragen met zoekperiode • | Decentrale beheermodule |  |  |  |  |
|                             | Vul het burgerservicenum<br>van de klant om verder te<br>* | nmer in<br>9 gaan:<br>ga door  |                         |  |  |  |  |

Na het invoeren van het burgerservicenummer en klikken op de knop <ga door>, worden de gegevens van de jongere geladen en u komt op de volgende pagina. Hier ziet u onderstaand figuur met de status: "De bijstandsaanvraag is nog niet verstuurd door de klant (BSN) NB. De inschrijving werk is een onderdeel van de aanvraag bijstand. Daarom leest u hier bijstandsaanvraag ipv inschrijving werk. Je kunt ook in het 'overzicht bijstandsaanvragen met zoekperiode' de naam en BSN van de jongere zien. Daar kun je op BSN klikken en kom je direct in onderstaand scherm uit.

### Professional Module (WIS)

| Afmelden                                                                                                    | Formulieren                          | Aanvraag printen                | Historie |  |  |  |  |
|----------------------------------------------------------------------------------------------------|--------------------------------------|---------------------------------|----------|--|--|--|--|
|                                                                                                    | Bijstands                            | suitkering                      |          |  |  |  |  |
|                                                                                                    | Welkom op de Werkplein Intak         | e Service (WIS) van het WERKber | drijf.   |  |  |  |  |
|                                                                                                    | Kies één van bovenstaande tabbladen. |                                 |          |  |  |  |  |
| Status bijstandsuitkering formulier:<br>De bijstandsaanvraag is nog niet verstuurd door de klant ( <b>maande</b> ). |                                      |                                 |          |  |  |  |  |

Kies hier voor Bijstandsuitkering. U gaat dus NIET naar een ander tabblad toe. U bent nu in het aanvraagformulier van de bijstandsuitkering dat door de jongere gedeeltelijk is ingevuld. Wanneer u naar beneden scrolt ziet u onderaan de meldingsdatum en daaronder de vraag of de zoektermijn van toepassing is. Het kan voorkomen dat u eerst nog op 'uitleg en algemene voorwaarden' moet klikken voordat u in het aanvraagformulier van de bijstandsuitkering komt.

#### De Zoektermijn aanpassen

U kunt de zoektermijn uitzetten door de vraag "Zoektermijn van toepassing?" met NEE te beantwoorden.

|            | * Uw geboortedatum:     | 1-2                                                                 | -2000      | (dd-mm-jjjj) |  |  |  |  |  |  |  |
|------------|-------------------------|---------------------------------------------------------------------|------------|--------------|--|--|--|--|--|--|--|
|            | * e-mailadres:          | Jar                                                                 | test@uw    | v.nl         |  |  |  |  |  |  |  |
| 0          | * Meldingsdatum:        | 14                                                                  | 10-2020    | (dd-mm-jjjj) |  |  |  |  |  |  |  |
| <b>0</b> * | 🔹 Zoektermijn van toepa | ssing?                                                              | 🔘 Ja 💿 Nee |              |  |  |  |  |  |  |  |
|            | Telefoon                |                                                                     |            |              |  |  |  |  |  |  |  |
|            | 🕑 Ik heb geen telefoo   | 🕑 Ik heb geen telefoonnummer of ik wil geen telefoonnummer opgeven. |            |              |  |  |  |  |  |  |  |
|            | Controleren             | /olgende                                                            |            |              |  |  |  |  |  |  |  |

Hiermee is de zoekperiode uitgeschakeld en kan de jongere direct via Werk.nl de volledige aanvraag invullen en versturen.